## So erhaltet ihr das Deutschlandsemesterticket auf dem Smartphone:

Voraussetzung: Ihr seid berechtigt ein Ticket zu erhalten.

**Schritt 1:** Ihr loggt euch in euer ZEDAT-Portal ein. Unter "Dienste für Studierende" findet ihr den Punkt "Deutschlandsemesterticket"

|  | Dienste für Studierende                                                                                                    |
|--|----------------------------------------------------------------------------------------------------|
|  | <ul> <li>Campuscard<br/>Studierendenausweis, Bibliotheksausweis,<br/>Mensakarte</li> </ul>                                                                                        |
|  | <ul> <li>Deutschlandsemesterticket          Self-Services der Studierendenverwaltung     </li> <li>Immatrikulationsbescheinigung, Rückmeldung,<br/>Adressänderung etc.</li> </ul> |

TIPP: Ihr könnt das Portal auch direkt über euer Smartphone öffnen!

**Schritt 2:** Über den Link im Portal gelangt ihr zu RIDE – dem Campus-Portal für euer Deutschlandsemesterticket. Ggf. ist ein erneuter Login mit euren Zugangsdaten (Benutzername und Passwort eures FU-Studierenden Account) notwendig.

**<u>Schritt 3:</u>** Bei erfolgreicher Berechtigungsprüfung erhaltet ihr direkt im RIDE Campus-Portal euer Deutschlandsemesterticket.

<u>Schritt 4:</u> Hierfür müsst ihr über euer Smartphone eingeloggt sein. Mit Klick auf das Ticket gelangt ihr zur Kontrollansicht. Zieht euer Ticket am besten in das Wallet auf dem Smartphone. So habt ihr es auch offline parat. Im Wallet solltet ihr die "automatische Aktualisierung" aktiviert haben.